# Vejledning i brug af fjernarbejdsplads på Danmarks Statistik – Windows brugere

Danmarks Statistik giver sine medarbejdere mulighed for at forbinde sig til interne systemer fra internettet. Når forbindelsen til det interne netværk har fundet sted, er det muligt at fjernstyre sin egen pc.

Din PC på Danmarks Statistik behøver ikke være tændt inden tilslutning, da det er muligt at tænde den som en del af logon processen.

Hvis din PC på Danmarks Statistik er tilsluttet et af de gamle skriveborde, skal du lade kontakten under skrivebordet være tændt, når arbejdspladsen forlades. Det vil ellers ikke være muligt at tænde din PC!

Hvis du har brugt den gamle løsning med Internet Explorer – tidligere på <u>https://sslvpn.dst.dk</u>, skal du først foretage nedenstående:

- Klik på tandhjulet 🔯 øverst til højre i browseren (Internet Explorer 11)
- Vælg Indstillinger for Kompatibilitetsvisning
- Klik på dst.dk og vælg Fjern
- Klik *Luk*

Du er nu klar til at forbinde dig til den nye løsning.

- Start Internet Explorer, Edge (Windows 10) eller Google Chrome kan også benyttes.
- Indtast adressen <u>https://remote.dst.dk</u>

Nedenstående billede fremkommer i browseren:

| 0 <b>-</b> € ¢ | 🗉 remote.dst.dk | ×                       | <b>n</b> ★ ¤ |
|----------------|-----------------|-------------------------|--------------|
|                |                 |                         | Â            |
|                |                 |                         |              |
|                |                 |                         |              |
|                |                 |                         |              |
|                |                 |                         |              |
|                |                 |                         | v            |
|                | £ + €           | P ~ ≜ C P remote.dst.dk | P ← ▲ C      |

- Indtast ident (3 karakterer) under Username
- Indtast din 4-cifrede PIN kode under Password
- Klik derefter på *Logon*

Herefter fremkommer følgende:

| → □. https://remote.dst.dk/my.policy | → 🔒 🖒 🗐 remote.dst.dk | × | <b>n</b> ★ ¤ |
|--------------------------------------|-----------------------|---|--------------|
| <b>(5</b> )                          |                       |   | ^            |
| Enter your one-time password.        |                       |   |              |
| •••••                                |                       |   |              |
| Logon                                |                       |   |              |
|                                      |                       |   |              |
|                                      |                       |   |              |
|                                      |                       |   |              |
|                                      |                       |   | ~            |
|                                      |                       |   |              |

Efter nogle sekunder og du vil modtage en SMS med et one-time password

- Indtast one-time password
- Klik derefter på *Logon*

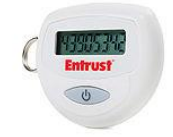

Hvis du er udstyret med en token, modtager du ikke en SMS, men skal i stedet indtaste det 8-cifrede nummer, som din Entrust token viser som *one-time password*.

Nummeret bliver vist efter nogle sekunder ved at holde "KNAPPEN" nede på din token.

Følgende billede vil fremkomme i browseren:

| ← → 🗈 https://remote.dst.dk/vdesk/webtop.eui?webtop=/Comm | non/dst-webtop&webtop_type=w 🎗 🕶 🔓 | 🖥 🖒 🗏 F5 Dynamic Webtop | ×                                  |                        | <b>↑</b> ★ | ¢ |
|-----------------------------------------------------------|------------------------------------|-------------------------|------------------------------------|------------------------|------------|---|
| <b>6</b>                                                  |                                    |                         |                                    | Welcome to F5 Networks | O Logout   | ^ |
|                                                           |                                    |                         |                                    |                        | 🕜 Help     |   |
| Applications and Links                                    |                                    |                         |                                    |                        |            |   |
| 😡 Dst - RD gateway                                        | Dst - MAC logon                    | <b>e</b>                | Client software<br>Client software |                        |            |   |
| Dst - MAC forbindelse                                     | Medarbejder PC                     | <b>e</b>                | Dst PC - Windows                   |                        |            |   |
| Tænd din PC                                               | 0WA - Webmail                      |                         |                                    |                        |            |   |
|                                                           |                                    |                         |                                    |                        |            |   |
|                                                           |                                    |                         |                                    |                        |            |   |
|                                                           |                                    |                         |                                    |                        |            |   |
|                                                           |                                    |                         |                                    |                        |            | 1 |
| <u>Vejledninger</u>                                       |                                    |                         |                                    |                        |            | ~ |

• Klik Tænd din PC

Herefter vil nedenstående billede fremkomme:

| Indtast DS-nummer: |            |  |
|--------------------|------------|--|
| т                  | end din PC |  |
| Status:            |            |  |

- Indtast DS-nummeret på din PC
- Klik derefter på *Tænd din PC*

Det er ikke nødvendigt at indtaste foranstillet "DS". Hedder din PC f.eks. DS9999, kan du nøjes med at indtaste 9999. Dit DS-nummer finder du på fronten af din pc under skrivebordet i Danmarks Statistik.

#### Herefter vil der nederst fremkomme nedenstående i browseren

| Indtast DS-nummer: 99999 ×<br>Tænd din PC             |                      |
|-------------------------------------------------------|----------------------|
| Status:                                               |                      |
|                                                       |                      |
| Vil du åbne eller gemme DS4801.rdp fra remote.dst.dk? | Abn Gem 💌 Annuller 🗙 |

Når PC'en er tændt på Danmarks Statistik vises dialog i bunden. Til spørgsmålet *Vil du åbne eller gemme DS9999.rdp fra remote.dst.dk?* 

Hvis du benytter Google Chrome, vil der i nederste venstre hjørne i browseren vises 54801.rdp 🕻 som du skal klikke på.

• Klik på Åbn

Herefter vises følgende:

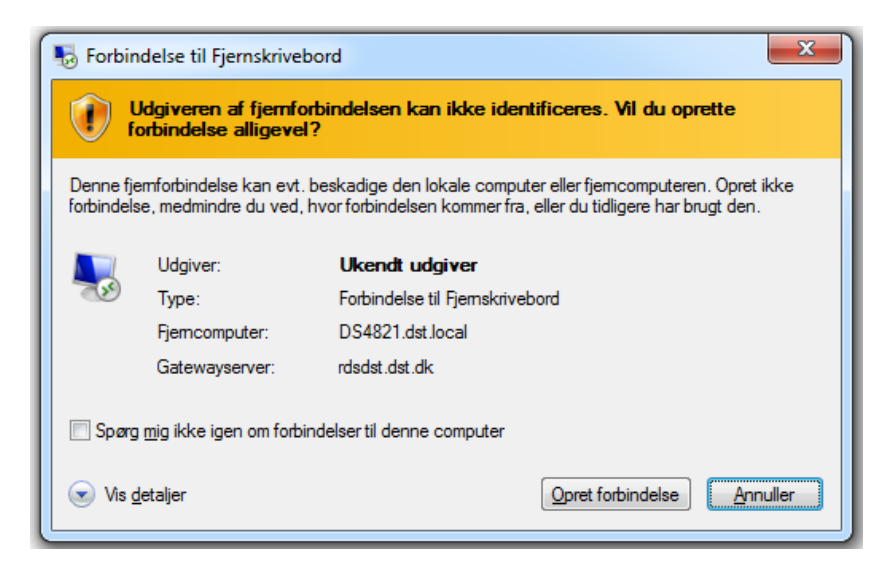

Første gang du benytter løsningen sættes hak i *Spørg mig ikke igen om forbindelser til denne computer* for ikke at få vist denne dialogen fremover.

• Klik Opret forbindelse

| Windows Sikkerhed                                                                                                    |
|----------------------------------------------------------------------------------------------------|
| Indtast dine legitimationsoplysninger<br>Disse legitimationsoplysninger bruges til at oprette forbindelse til<br>følgende computere:<br>1. rdsdst.dst.dk (RD Gateway-server)<br>2. DS4900.dst.local (fjerncomputer) |
| abd@dst.local       Adgangskode       Domæne: dst.local                                                                                                    |
| Husk mine legitimationsoplysninger                                                                                                    |
| OK Annuller                                                                                                    |

- I første felt Indtastes din ident (3 karakterer) efterfulgt af @dst.local
- I næste felt indtastes dit Windows password til Danmarks Statistiks netværk
- Klik på *OK*

Det er *ikke* tilladt at benytte funktionen *Husk mine legitimationsoplysninger*.

Herefter fremkommer følgende:

| ₽ Forbindelse til Fjernskrivebord                                                                                                   |
|----------------------------------------------------------------------------------------------------|
| Identiteten af fjerncomputeren kan ikke bekræftes. Vil du<br>oprette forbindelse alligevel?                                         |
| Fjemcomputeren kunne ikke godkendes på grund af problemer med<br>sikkerhedscertifikatet. Det er muligvis ikke sikkert at fortsætte. |
| Navn på certifikat                                                                                                    |
| Navnet på certifikatet fra fjerncomputeren:<br>DS4801.dst.local                                                                     |
| Certifikatfejl                                                                                                    |
| Der blev registreret følgende fejl under validering af fjerncomputerens<br>certifikat:                                              |
| Certifikatet er ikke fra en certificerende autoritet, der er tillid til.                                                            |
| Vil du oprette forbindelse trods disse certificeringsfejl?                                                                          |
| Spørg mig ikke igen om forbindelser til denne computer                                                                              |
| Vis certifikat Ja Nej                                                                                                    |

Første gang du benytter løsningen sættes hak i *Spørg mig ikke igen om forbindelser til denne computer* for ikke at få vist denne dialogen fremover.

• Klik på *Ja* 

Nu forbindes du til din PC på Danmarks Statistik.

Herefter fremkommer dit *Skrivebord*, og du kan nu betjene din PC.

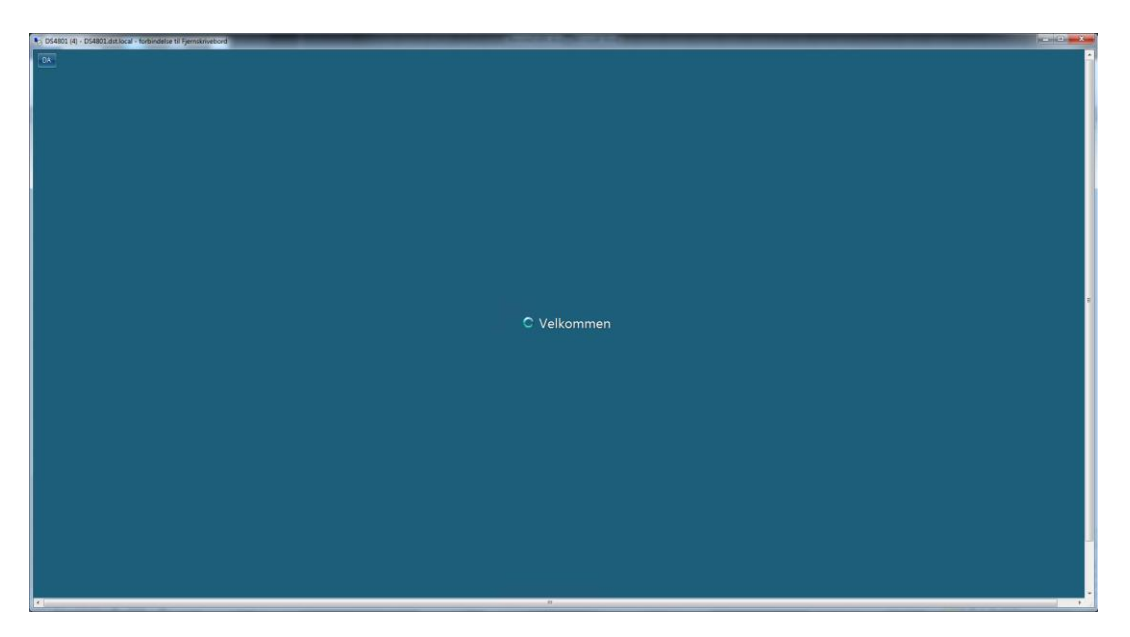

Når du er færdig med at arbejde på din Danmarks Statistik PC, skal den slukkes ved at vælge følgende ikon på skrivebordet:

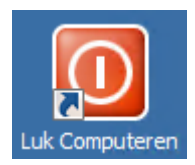

## Skift og Udløb af Password

Hvis der fremkommer nedenstående fejlmeddelse, kan det være at dit password er udløbet eller du har fået et midlertidigt password.

| Windows Sikkerhe                                                                          | ed                                                                                                    | x     |
|-------------------------------------------------------------------------------------------|----------------------------------------------------------------------------------------------------|-------|
| Indtast dine<br>Disse legitimati<br>følgende comp<br>1. rdsdst.dst.dk<br>2. DS4950.dst.ld | e legitimationsoplysninger<br>ionsoplysninger bruges til at oprette forbindelse til<br>outere:<br>: (RD Gateway-server)<br>ocal (fjerncomputer) |       |
|                                                                                           | lge<br> Adgangskode                                                                                                    |       |
|                                                                                           | Brug en anden konto                                                                                                    |       |
| E Huck                                                                                    | mine legitimetioncoplysninger<br>onforsøget mislykkedes.                                                                                        |       |
|                                                                                           | OK                                                                                                    | uller |

## Du kan ændre dit password ved at vælge Skift Kodeord på remote.dst.dk

| 6             |                                    |             | Welcome to F5 Networks | O Logout |
|---------------|------------------------------------|-------------|------------------------|----------|
| Skift kodeord | Client software<br>Client software | Tænd din PC | GG<br>OWA - Webmail    | Help     |

Herefter fremkommer følgende skærmbillede:

|                                                    |                                 | 💀 RD Web Acc |
|----------------------------------------------------|---------------------------------|--------------|
| Work Resources<br>RemoteApp and Desktop Connection |                                 |              |
|                                                    |                                 | Help         |
|                                                    | Domain\user name: 00x@dst.local |              |
|                                                    | Current password: •••••••       |              |
|                                                    | Confirm new password:           |              |
|                                                    | Submit                          | Gencel       |
| Windows Server 2012 R2                             |                                 | Microsoft    |

Indtast herefter følgende:

- Domain\User name: <Ident>@dst.local (xxx@dst.local)
- Current password: Gammelt/middeltidligt password
- New password: Nyt password (Husk: minimum 8 tegn samt bogstav/tal/specialtegn)
- Confirm new password: Gentag det nye password

### Klik *Submit*

Herefter fremkommer følgende:

|            |                                                    |                                     |          | 🐻 RD Web A |
|------------|----------------------------------------------------|-------------------------------------|----------|------------|
|            | Work Resources<br>RemoteApp and Desktop Connection |                                     |          |            |
| $\sqrt{1}$ |                                                    |                                     |          | Helj       |
|            |                                                    | Domain\user name:                   |          |            |
|            |                                                    | Current password:                   |          |            |
|            |                                                    | New password:                       |          |            |
|            |                                                    | Your password has been successfully | changed. |            |
|            |                                                    | OK                                  |          |            |
|            |                                                    |                                     |          |            |

Bemærk teksten: Your password has been succesfully changed

Luk herefter fanen i browser og login igen på din DST PC ved at klikke på *Tænd PC*